# Subpart P Emissions Information for Process Units Monitored by CEMS for All Reporting Years

This page provides step-by-step instructions on how to enter and edit Subpart P Hydrogen Production emissions information for process units that are monitored by a CEMS.

# Step 1: Add a CEMS Monitoring Location (CML)

To add a CML, click the "Add a CEMS Monitoring Location" link below the CEMS MONITORING LOCATION (CML) SUMMARY table on the Subpart Overview page

A The screenshot below is from Subpart G and is displayed as an example. The screen for other subparts may differ slightly.

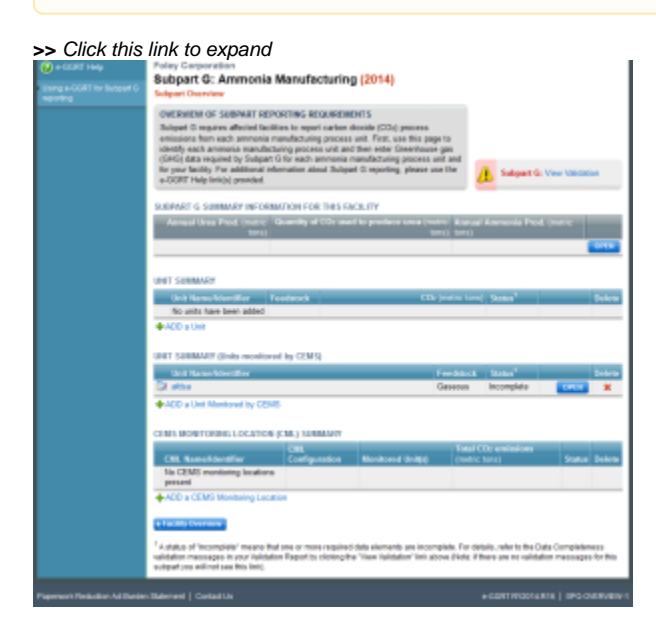

| <ul> <li>e-GGRT Help</li> <li>Using e-GGRT for Subpart G<br/>reporting</li> </ul> | Foley Corporation<br>Subpart G: Ammonia Manufacturing (2014)<br>Subpart Overview<br>OVERVIEW OF SUBPART REPORTING REQUIREMENTS<br>Subpart G requires affected facilities to report carbon dioxide (CO <sub>2</sub> ) process<br>emissions from each ammonia manufacturing process unit. First, use this page to<br>identify each ammonia manufacturing process unit and then enter Greenhouse gas |                                                  |                                                      |                                       |                                            |                               |                 |  |
|-----------------------------------------------------------------------------------|----------------------------------------------------------------------------------------------------|--------------------------------------------------|------------------------------------------------------|---------------------------------------|--------------------------------------------|-------------------------------|-----------------|--|
|                                                                                   | (GHG) data required by Subpart G for each ammonia manufacturing process unit and for your facility. For additional information about Subpart G reporting, please use the e-GGRT Help link(s) provided.                                                                                                    |                                                  |                                                      |                                       |                                            |                               |                 |  |
|                                                                                   | SUBPART G SUMMARY INFORMATION FOR THIS FACILITY                                                                                                    |                                                  |                                                      |                                       |                                            |                               |                 |  |
|                                                                                   | Annual Urea Prod. (metric tons) Quantity of CO2 used to produce urea (metric tons) tons) tons) OPEN                                                                                                    |                                                  |                                                      |                                       |                                            |                               |                 |  |
|                                                                                   | UNIT SUMMARY                                                                                                    |                                                  |                                                      |                                       |                                            |                               |                 |  |
|                                                                                   | Unit Name/Identifier Fe<br>No units have been added                                                                                                    | edstock                                          | CO2                                                  | (metric tons)                         | Status'                                    |                               | Delete          |  |
|                                                                                   | H ADD a Unit                                                                                                    |                                                  |                                                      |                                       |                                            |                               |                 |  |
|                                                                                   | Unit Name/Identifier Feedstock Status <sup>1</sup>                                                                                                    |                                                  |                                                      |                                       |                                            |                               | Delete          |  |
|                                                                                   | L A afdsa                                                                                                    |                                                  |                                                      | Gaseous                               | Incomplete                                 | OPEN                          | *               |  |
|                                                                                   | CEMS MONITORING LOCATION (CML) SUMMARY                                                                                                    |                                                  |                                                      |                                       |                                            |                               |                 |  |
|                                                                                   | CML Name/Identifier                                                                                                    | CML<br>Configuration                             | Monitored Unit(s)                                    | Total CC<br>(metric to                | )2 emissions<br>ons)                       | Status                        | Delete          |  |
|                                                                                   | No CEMS monitoring locations<br>present                                                                                                    |                                                  |                                                      |                                       |                                            |                               |                 |  |
|                                                                                   | ADD a CEMS Monitoring Location                                                                                                    |                                                  |                                                      |                                       |                                            |                               |                 |  |
|                                                                                   | ★ Facility Overview                                                                                                    |                                                  |                                                      |                                       |                                            |                               |                 |  |
|                                                                                   | <sup>1</sup> A status of "Incomplete" means that<br>validation messages in your Validatior<br>subpart you will not see this link).                                                                                                    | one or more required<br>n Report by clicking the | data elements are incon<br>"View Validation" link at | nplete. For deta<br>bove (Note: if th | ils, refer to the Da<br>ere are no validat | ata Completen<br>ion messages | ess<br>for this |  |
| Paperwork Reduction Act Burder                                                    | statement   Contact Us                                                                                                    |                                                  |                                                      | e                                     | -GGRT RY2014.F                             | R16   SPG-0                   | /ERVIEW-1       |  |

# Step 2: Define a CML and report emissions information

For each CEMS Monitoring Location, provide the following information:

- A unique unit name or identifier for the CML (see also About Unique Unit Names)
   An optional description or label for the CML
- ٠ The configuration of processes or process units that are monitored by the CML:
  - Single process or process unit that exhausts to a dedicated stack
    - Multiple processes or process units that share a common stack
  - <sup>o</sup> Process or process unit that shares a common stack with one or more stationary fuel combustion units
- The types of fuel combusted in the unit(s) monitored by the CEMS
- The Tier 4/CEMS methodology start and end dates
- The total hourly CO<sub>2</sub> mass emissions for each quarter of the reporting year (metric tons) (Do not cumulate emissions data between quarters)
- The total annual CO<sub>2</sub> mass emissions measured by the CEMS (metric tons)(This is the sum of the four quarterly totals)
- An indication whether emissions reported for the CEMS include emissions calculated according to 98.33(a)(4)(viii) for a slipstream that bypassed the CEMS
- The total annual biogenic CO2 emissions from the combustion of all biomass fuels combined (metric tons) (if not applicable, enter '0')
- The total annual non-biogenic CO<sub>2</sub> emissions which includes fossil fuel, sorbent, and process CO<sub>2</sub> emissions (metric tons)
- The total annual CH<sub>4</sub> and N<sub>2</sub>O emissions associated with the combustion of all Table C-2 fuels combusted in all processes/process units monitored by the CEMS derived from application of Equation C-10 (metric tons) (if there are no combustion emissions in this CML, please enter '0')
- The total number of source operating hours in the reporting year
- The total operating hours in which a substitute data value was used in the emissions calculations for the CO<sub>2</sub> concentration parameter
- The total operating hours in which a substitute data value was used in the emissions calculations for the stack gas flow rate parameter

- If moisture correction is required and a continuous moisture monitor is used, the total operating hours in which a substitute data value was used in the emissions calculations for the stack gas moisture content parameter The total annual CO<sub>2</sub> emissions from the CEMS Monitoring Location (CML) Summary attributable to combustion (metric tons)
- ٠

Do not leave any of these fields blank. If, for example, your facility has no biogenic CO<sub>2</sub> emissions, enter '0'.

For assistance in calculating annual CH<sub>4</sub> and N<sub>2</sub>O emissions using Equation C-10, access the optional calculation spreadsheet by clicking one of the links titled "Use Equation C-10 spreadsheet to calculate" located below each of the red emissions information data entry boxes and follow the provided instructions

## Step 3: Identify process units monitored at a CML

To identify the process units monitored at a CML, first click the link titled "ADD/REMOVE a process unit that exhausts to this CEMS Monitoring Location" at the bottom of the page

The screenshot below is from Subpart G and is displayed as an example. The screen for other subparts may differ slightly. 

#### >> Click this link to expand

| SEPA United St<br>Environm<br>Agency | ates<br>ental Protection                                                                                                    |                                                                                                    |                                        |                                               |                                                 | e-GGRT <i>"S</i>                                                                                       |
|--------------------------------------|----------------------------------------------------------------------------------------------------|----------------------------------------------------------------------------------------------------|----------------------------------------|-----------------------------------------------|-------------------------------------------------|----------------------------------------------------------------------------------------------------|
| HOME FACILITY REGISTRA               | ATION FACILITY MANAGEMEN                                                                                                    | T DATA REF                                                                                         | ORTING                                 |                                               |                                                 | Electronic Greenhouse Gas<br>Reporting Tool<br>Hello, Matt Foley   My Profile   Logout                 |
| e-GGRT Help                          | Foley Corporation<br>Subpart G:Ammonia Man<br>Subpart G Overview <sub>30</sub> Add/Edit CEMS M                                                                                                    | ufacturing (<br>onitoring Location                                                                 | 2014)<br>'                             |                                               |                                                 |                                                                                                    |
|                                      | CONTINUOUS EMISSION MONITORING SYSTEM (CEMS) MONITORING<br>LOCATION (CML) INFORMATION<br>Use this page to uniquely identify each CEMS Monitoring Location (CML) Summary and provide the annual GHG<br>emissions and other information described below. Use the +ADD/REMOVE a Process Unit link at the bottom of<br>the page to locately identify each CEMS units) monitoring Location (CML) Summary.<br>Reminder/Note: Total Emissions from a slip stream per 98.33(a)(4)(iii)(0) should be added to the feld called<br>Total annual COC mass emissions (lociperic and non-biogenic) measured by the CEMS Monitoring Location (CML) Summary.<br>Init(s) provided. |                                                                                                    |                                        |                                               |                                                 |                                                                                                    |
|                                      | CONFIGURATION<br>CEMS Monitoring Location Name/ID *                                                                                                    |                                                                                                    |                                        |                                               | (40 c                                           | characters maximum)                                                                                    |
|                                      | Description (optional)                                                                                                    |                                                                                                    |                                        |                                               | <u></u>                                         |                                                                                                    |
|                                      | Configuration Type *                                                                                                    | Select                                                                                             |                                        |                                               |                                                 | -                                                                                                    |
|                                      | Types of fuel combusted in the unit<br>(s) monitored by the CEMS<br>(applicable only to configuration<br>(type of Processistationary<br>combustion units share common<br>stack?)                                                                                                    |                                                                                                    |                                        |                                               |                                                 |                                                                                                    |
|                                      | TIER 4 METHODOLOGY INFORMATION                                                                                                    |                                                                                                    |                                        |                                               |                                                 |                                                                                                    |
|                                      | Calculation Methodology Start Date *                                                                                                    | 01/01/2014                                                                                         |                                        |                                               |                                                 |                                                                                                    |
|                                      | Calculation Methodology End Date *                                                                                                    | 12/31/2014                                                                                         |                                        |                                               |                                                 |                                                                                                    |
|                                      | QUARTERLY CO2 EMISSIONS                                                                                                    | Quarter 1                                                                                          |                                        |                                               | (metric tons)                                   |                                                                                                    |
|                                      |                                                                                                    | Quarter 2                                                                                          |                                        |                                               | (metric tons)                                   |                                                                                                    |
|                                      |                                                                                                    | Quarter 3                                                                                          |                                        |                                               | (metric tons)                                   |                                                                                                    |
|                                      |                                                                                                    | Quarter 4                                                                                          |                                        |                                               | (metric tons)                                   |                                                                                                    |
|                                      | ANNUAL CO2 EMISSIONS                                                                                                    |                                                                                                    |                                        |                                               |                                                 |                                                                                                    |
|                                      | Total annual CO2 mass emissions (b<br>biogenic) measu                                                                                                    | iogenic and non-<br>red by the CEMS                                                                |                                        |                                               | (metric tons)                                   |                                                                                                    |
|                                      | Note: Total Emissions from a slip strea<br>measured by the CEMS". Emissions fro                                                                                                    | am per 98.33(a)(4)<br>m a slip stream s                                                            | (viii)(G) should t<br>hould not be rep | e added to the field<br>orted with either qua | called "Total annual C<br>rterly CO2 emissions, | O2 mass emissions (biogenic and non-biogenic)<br>or with total annual non-biogenic CO2 mass emissions. |
|                                      | Check this box to indicate tha<br>emissions reported above for t<br>emissions calculated according to 98.<br>slipstream that byp                                                                                                    | t the total annual<br>he CEMS include<br>33(a)(4)(viii) for a<br>assed the CEMS                    | Γ                                      |                                               |                                                 |                                                                                                    |
|                                      | Total annual biogenic CO2 mass emiss                                                                                                    | ions for the CML                                                                                   |                                        |                                               | (metric tons)                                   |                                                                                                    |
|                                      | Total annual non-biogenic CO2<br>(includes fossil fuel, sorbent, a<br>emissi                                                                                                    | mass emissions<br>and process CO2<br>ons) for the CML                                              |                                        |                                               | (metric tons)                                   |                                                                                                    |
|                                      | EQUATION C-10 SUMMARY AND RESULTS (APPLICABLE ONLY TO CONFIGURATION TYPE OF 'PROCESSISTATIONARY COMBUSTION UNITS SHARE COMMON STACK') -<br>CH <sub>4</sub> or N <sub>2</sub> O = 0.001 × (HI)A × EF                                                                                                    |                                                                                                    |                                        |                                               |                                                 |                                                                                                    |
|                                      | Hover over an element in the equation above to reveal a definition of that element.<br>Enter CH4 and N2O emissions from only combustion of Table C-2 Fuels microty below. If there are no combustion<br>emissions from Table C-2 Fuels in this CEMS Monitoring Location, please enter 0.                                                                                                    |                                                                                                    |                                        |                                               |                                                 |                                                                                                    |
|                                      | Tota                                                                                                    | al CH4 emissions                                                                                   | Use E                                  | quation C-10 sprea                            | (metric tons)<br>dsheet to calculate            |                                                                                                    |
|                                      | Totz                                                                                                    | II N2O emissions                                                                                   | Use E                                  | quation C-10 sprea                            | (metric tons)<br>dsheet to calculate            |                                                                                                    |
|                                      | ADDITIONAL EMISSIONS INFORMATION<br>Total number of source opera                                                                                                    | ting hours in the                                                                                  |                                        | hours)                                        |                                                 |                                                                                                    |
|                                      | The total operating hours in which a value was used in the emissions calo                                                                                                    | a substitute data<br>culations for CO2<br>concentration                                            |                                        | hours)                                        |                                                 |                                                                                                    |
|                                      | The total operating hours in which a value was used in the emissions calcu                                                                                                    | a substitute data<br>lations for stack<br>gas flow rate                                            |                                        | hours)                                        |                                                 |                                                                                                    |
|                                      | The total operating hours in which i<br>value was used in the emissions calcu<br>gas r<br>(if moisture correction is required<br>moisture                                                                                                    | a substitute data<br>lations for stack<br>noisture content<br>and a continuous<br>monitor is used) |                                        | hours)                                        |                                                 |                                                                                                    |
|                                      | CEMS MONITORING LOCATION PROCES<br>Process Unit Name/Identifier<br>There are no process units monitored to<br>available for selection.                                                                                                    | S UNITS                                                                                            |                                        |                                               |                                                 |                                                                                                    |
|                                      | ADD/REMOVE/EDIT a process unit t                                                                                                    | hat exhausts to thi                                                                                | s CEMS Monitori                        | ng Location                                   |                                                 |                                                                                                    |
|                                      |                                                                                                    |                                                                                                    |                                        |                                               |                                                 |                                                                                                    |

|                        | ates<br>ental Protection                                                                                                    |                                                                            |                          |                                      | e-GGRT 🎺                                                                 |  |  |
|------------------------|----------------------------------------------------------------------------------------------------|----------------------------------------------------------------------------|--------------------------|--------------------------------------|--------------------------------------------------------------------------|--|--|
| HOME FACILITY REGISTRA | TION FACILITY MANAGEMENT                                                                                                    | DATA REP                                                                   | ORTING                   |                                      | Electronic Greenhouse Gas<br>Reporting Tool                              |  |  |
|                        |                                                                                                    |                                                                            |                          |                                      | Hello, Matt Foley   My Profile   Logout                                  |  |  |
| e-GGRT Help            | Foley Corporation<br>Subpart G:Ammonia Manu<br>Subpart G Overview <sub>38</sub> Add/Edit CEMS Mo                                                                                                    | Ifacturing (2<br>nitoring Location                                         | 2014)                    |                                      |                                                                          |  |  |
|                        | CONTINUOUS EMISSION MONITORING SYSTEM (CEMS) MONITORING<br>LOCATION (CML) INFORMATION<br>Use this page to uniquely identify each CEMS Monitoring Location (CML) Summary and provide the annual GHG<br>emissions and other information described below. Use the "ADD/REMOVE a Process Unit" link at the bottom of<br>the page to identify the process unit(s) monitored by this CEMS Monitoring Location (CML) Summary.<br>Reminder/Note: Total Emissions from a slip stream per 98.33(a)(4)(viii)(G) should be added to the field called<br>"Total annual CO2 mass emissions (biogenic and non-biogenic) measured by the CEMS." Emissions from a<br>slip stream should not be reported with either quarterly CO2 emissions or with total annual non-biogenic CO2<br>mass emissions. For additional information about the data collected on this page, please use the e-GGRT Help<br>link(s) provided. |                                                                            |                          |                                      | Total CO2 from CEMS (or applicable Part 75 methodology)<br>(metric tons) |  |  |
|                        | CONFIGURATION                                                                                                    | (10 share data marimum)                                                    |                          |                                      |                                                                          |  |  |
|                        | Description (optional)                                                                                                    |                                                                            |                          |                                      |                                                                          |  |  |
|                        | Configuration Type *                                                                                                    | 0.1.1                                                                      |                          |                                      |                                                                          |  |  |
|                        | Types of fuel combusted in the unit<br>(s) monitored by the CEMS<br>(applicable only to configuration<br>type of "Process/stationary<br>combustion units share common<br>stack")                                                                                                    | (200 characters maximum)                                                   |                          |                                      | acters maximum)                                                          |  |  |
|                        |                                                                                                    |                                                                            |                          |                                      |                                                                          |  |  |
|                        | TIER 4 METHODOLOGY INFORMATION -<br>Calculation Methodology Start Date *                                                                                                    |                                                                            |                          |                                      |                                                                          |  |  |
|                        | Calculation Methodology End Date *                                                                                                    | * [12/31/2014                                                              |                          |                                      |                                                                          |  |  |
|                        | QUARTERLY CO2 EMISSIONS                                                                                                    |                                                                            |                          |                                      |                                                                          |  |  |
|                        | Quarter 1<br>Quarter 2                                                                                                    |                                                                            |                          | (metric tons)                        |                                                                          |  |  |
|                        |                                                                                                    |                                                                            |                          | (metric tons)                        |                                                                          |  |  |
|                        |                                                                                                    | Quarter 4                                                                  |                          | (metric tons)                        |                                                                          |  |  |
|                        | ANNUAL CO2 EMISSIONS                                                                                                    |                                                                            |                          |                                      |                                                                          |  |  |
|                        | Total annual CO2 mass emissions (biogenic and non-<br>biogenic) measured by the CEMS                                                                                                    |                                                                            |                          |                                      |                                                                          |  |  |
|                        | Note: Total Emissions from a slip stream per 98.33(a)(4)(viii)(G) should be added to the field called "Total annual CO2 mass emissions (biogenic and non-biogenic)<br>measured by the CEMS". Emissions from a slip stream should not be reported with either quarterly CO2 emissions, or with total annual non-biogenic CO2 mass emissions.                                                                                                    |                                                                            |                          |                                      |                                                                          |  |  |
|                        | Check this box to indicate that<br>emissions reported above for th<br>emissions calculated according to 98.3<br>slipstream that bypa                                                                                                    | the total annual<br>e CEMS include<br>3(a)(4)(viii) for a<br>ssed the CEMS |                          |                                      |                                                                          |  |  |
|                        | Total annual biogenic CO2 mass emissi                                                                                                    | ons for the CML                                                            |                          | (metric tons)                        |                                                                          |  |  |
|                        | Total annual non-biogenic CO2 mass emissions<br>(includes fossil fuel, sorbent, and process CO2<br>emissions) for the CML                                                                                                    |                                                                            |                          | (metric tons)                        |                                                                          |  |  |
|                        | EQUATION C-10 SUMMARY AND RESULTS (APPLICABLE ONLY TO CONFIGURATION TYPE OF "PROCESS/STATIONARY COMBUSTION UNITS SHARE COMMON STACK") -<br>$CH_4 \text{ or } N_2O = 0.001 \times (HI)_A \times EF$                                                                                                    |                                                                            |                          |                                      |                                                                          |  |  |
|                        | Hover over an element in the equation above to reveal a definition of that element.<br>Enter CH4 and N2O emissions from only combustion of Table C-2 Fuels directly below. If there are no combustion<br>emissions from Table C-2 Fuels in this CEMS Monitoring Location, please enter 0.                                                                                                    |                                                                            |                          |                                      |                                                                          |  |  |
|                        |                                                                                                    |                                                                            |                          |                                      |                                                                          |  |  |
|                        | Tota                                                                                                    | CH4 emissions                                                              | Use Equation C-10 spread | (metric tons)<br>Isheet to calculate |                                                                          |  |  |
|                        | Total                                                                                                    | N2O emissions                                                              | Use Equation C-10 spread | (metric tons)<br>Isheet to calculate |                                                                          |  |  |

|                                                                               | ADDITIONAL EMISSIONS INFORMATION                                                                                                    |         |                                |  |  |
|-------------------------------------------------------------------------------|----------------------------------------------------------------------------------------------------|---------|--------------------------------|--|--|
|                                                                               | Total number of source operating hours in the<br>reporting year                                                                                                    | (hours) |                                |  |  |
|                                                                               | The total operating hours in which a substitute data value was used in the emissions calculations for CO2 concentration                                                                                                    | (hours) |                                |  |  |
|                                                                               | The total operating hours in which a substitute data<br>value was used in the emissions calculations for stack<br>gas flow rate                                                                                             | (hours) |                                |  |  |
|                                                                               | The total operating hours in which a substitute data<br>value was used in the emissions calculations for stack<br>gas moisture content<br>(if moisture correction is required and a continuous<br>moisture monitor is used) | (hours) |                                |  |  |
|                                                                               | CEMS MONITORING LOCATION PROCESS UNITS                                                                                                    |         |                                |  |  |
|                                                                               | Process Unit Name/Identifier                                                                                                    |         |                                |  |  |
|                                                                               | There are no process units monitored by CEMS<br>available for selection.                                                                                                    |         |                                |  |  |
| ADD/REMOVE/EDIT a process unit that exhausts to this CEMS Monitoring Location |                                                                                                    |         |                                |  |  |
|                                                                               | CANCEL                                                                                                    |         |                                |  |  |
|                                                                               |                                                                                                    |         |                                |  |  |
| Paperwork Reduction Act Burden Statement                                      | Contact Us                                                                                                    |         | e-GGRT RY2014.R18 CEMS-Add CML |  |  |

On the CML Process Units Selection page, use the check boxes to select the process unit(s) monitored at this CML. This will indicate that the unit(s) selected vent emission through the stack monitored by this CML.

The screenshot below is from Subpart G and is displayed as an example. The screen for other subparts will differ slightly depending on the number of units with emissions monitored by a single CML at your facility.

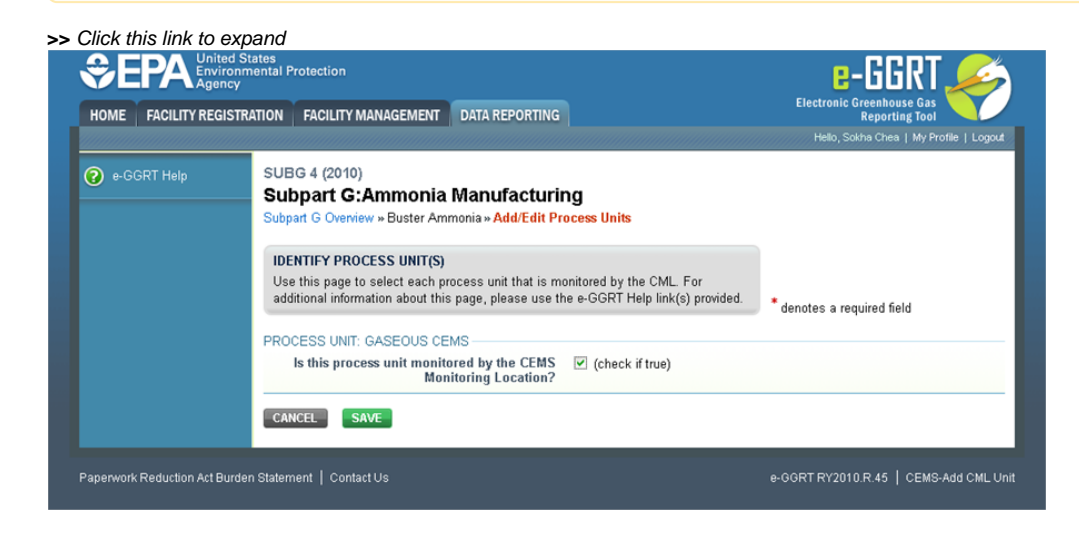

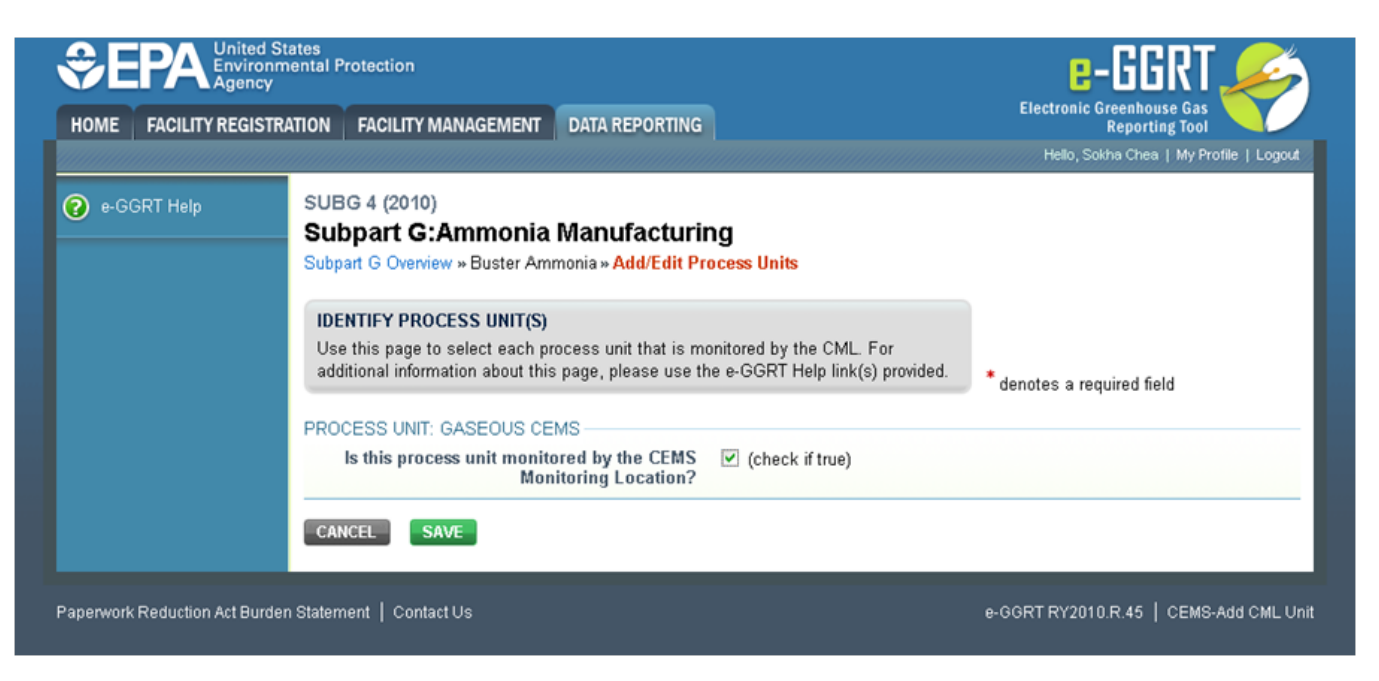

When finished selecting process unit for the CML and entering additional required information (if applicable), click SAVE. You should then be directed back to the Add/Edit a CML Location form and see the units you selected listed in the CEMS MONITORING LOCATION (CML) PROCESS UNITS table.

### Step 4: Save entered data for a CML

When you have finished entering data for a CML, click SAVE. You will then return to the Subpart Overview page. You will see the status of data entry for the CML updated to "Complete" in the Status column in the CEMS MONITORING LOCATION (CML) SUMMARY table.

If you don't have all the data, you can enter some now, save it, and finish later by clicking on the hyperlinked name of the CML in the CEMS MONITORING LOCATION (CML) SUMMARY table.

After you save the data on this page, the next time you open the page, the calculator on the top of the page will display the CO<sub>2</sub> process emissions for the CML, rounded to the nearest 0.1 of a metric ton. The value displayed is for informational purposes only.

## Step 5: Repeat Steps 1-4

Repeat Steps 1-4 until emissions information has been entered for all CMLs. If you have missed something, the validation report messages will help you identify any incomplete entries.

Back to Top

#### See Also

Screen Errors Using e-GGRT to Prepare Your Subpart P Report for RY2014 and Later Subpart P Summary Information for this Facility for All Reporting Years Subpart P Process Unit Information for Units NOT Monitored by CEMS for All Reporting Years Subpart P Process Unit Information for Units Monitored by CEMS for All Reporting Years Subpart P Emissions Information for Process Units NOT Monitored by CEMS for RY2014 and Later Subpart P Entering Equation Inputs Using IVT Using Subpart P Calculation Spreadsheets Subpart P Emissions Information for Process Units Monitored by CEMS for All Reporting Years Subpart P Emissions Information for Process Units Monitored by CEMS for All Reporting Years Subpart Validation Report